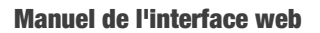

# HTLST2

REF. 3858

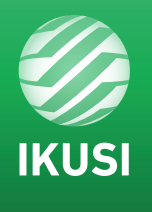

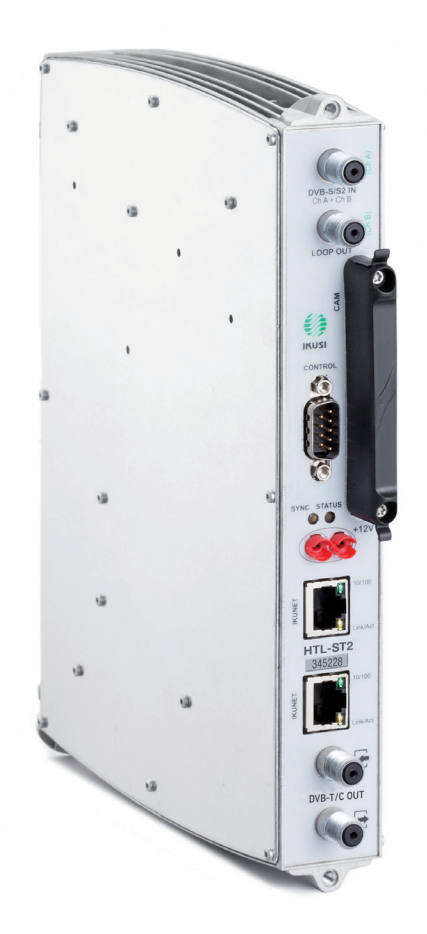

# Sommaire

page

23

- 6 Description du module
- 7 Installation basique
- 9 CONFIGURATION AUTOMATIQUE WIZARD (assistant d'installation)

# 13 CONFIGURATION MANUELLE

- 13 1. STATION DE TÊTE
- 13 1.1 Configuration
- 16 1.2 Registre des modules
- 17 1.3 Configuration de la station de tête
- 19 1.4 Réseaux de station de tête
- 21 1.5 Liste des modules station de tête
- 22 1.6 Détails des états
- 23 2. SERVICES STATION DE TÊTE
  - 2.1 Gestion des services
- 25 3. LOGS DU SYSTÈME
- 25 4. ACTUALISATION FIRMWARE
- 26 5. SÉLECTION DE LA LANGUE
- 26 6. QUITTER
- 27 Recyclage de l'équipement
- 27 Certificat CE

# **Description générale**

HTL-ST2 Transmodulateur

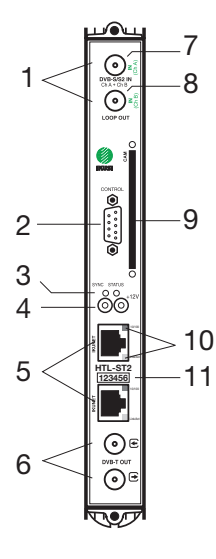

**CFP-900** Source d'alimentation

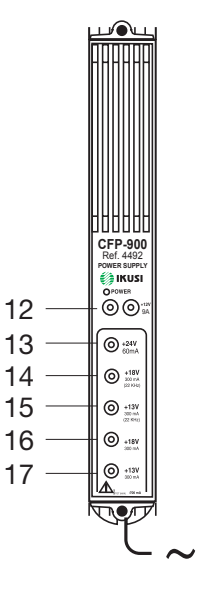

- 1 Boucle dérivation Entrée
- 2 Port DB-9
- 3 LED de contrôle Sync et Status
- 4 Alimentation DC
- 5 Ports RJ-45 pour bus IKUNET
- 6 Boucle couplage Sortie DVB-T
- 7 Entrée 1 en mode deux entrées
- 8 Entrée 2 en mode deux entrées
- 9 Slot pour CAM
- 10 LED de contrôle 10/100 et Link/Act
- 11 Numéro identification du module

- 12 Sortie +12 V (9 A)
- 13 Sortie +24 V (60 mA)
- 14 Sortie +18 V/22 kHz (300 mA)
- 15 Sortie +13 V/22 kHz (300 mA)
- 16 Sortie +18 V/0 kHz (300 mA)
- 17 Sortie +13 V/0 kHz (300 mA)

Cette station de tête est conçue pour l'émission de signaux DVB-T (COFDM) à partir de l'entrée de signaux DVB-S/S2 libres ou codés et elle est composée des éléments suivants :

- HTL-ST2 (Réf. 3858): Transmodulateur DVB-S/S2 à DVB-T/C
- CFP-900 (Réf. 4492): Source d'alimentation +12 V/+24 V pour sélection de polarisation.

Base-support avec une capacité pour 7 modules ou support rack 19".

Un module transmodulateur HTL-ST2 situe dans deux canaux COFDM/QAM les services sélectionnés de deux canaux DVB-S/S2 de la bande FI-Sat 950-2150 MHz. La connexion d'entrée du module est configurable avec un logiciel ("boucle" ou "deux entrées") et elle est équipée de la fonction DiSEqC. Chaque transmodulateur incorpore un serveur web.

# Installation et Configuration basique

Pour pouvoir établir une communication avec la station de tête, il faut utiliser un PC avec une carte de réseau Ethernet et un câble Ethernet CAT-5E.

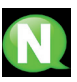

REMARQUE : Pour une visualisation correcte des graphiques fournis par le programme de configuration de la station de tête, il est conseillé d'installer dans le PC de contrôle le navigateur web web Mozilla Firefox (www.mozilla.com).

Fixer les modules un à un à la base ou cadre rack d'après les instructions des manuels de chaque module, ainsi que les connexions d'entrée et sortie.

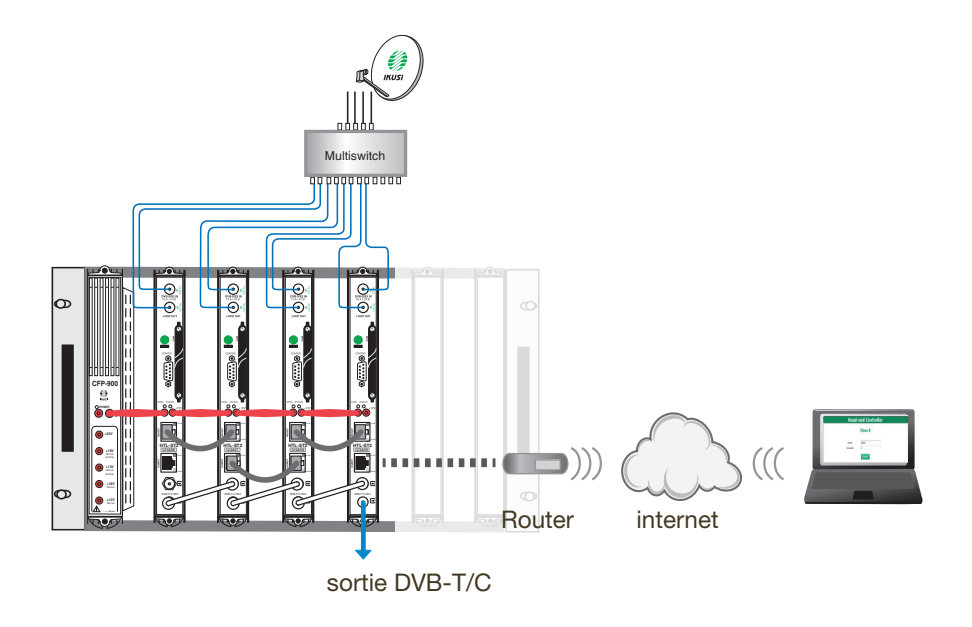

Configuration à distance à travers l'interface web d'une station de tête composée de 4 modules HTL-ST2, interconnectés avec un tuyau flexible Ethernet (BUS IKUNET) + 1 source d'alimentation CFP-900.

#### Connexion de la station de tête

- 1. Connecter les différents câbles en provenance du multiswitch à l'entrée des modules.
- 2. Interconnecter les modules à travers les tuyaux flexibles Ethernet fournis.
- 3. Interconnecter les points de la ligne de sortie.
- 4. Connecter la ligne d'alimentation.
- 5. Télécharger l'application (\*) IKUSI HEADEND DISCOVERY sur le site www.ikusi.tv,

connecter le PC à un module de l'extrémité de la station de tête, à travers sa connexion Ethernet avec un câble RJ-45.

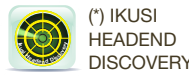

#### Définition du module master

La communication avec la station de tête se réalise d'après la définition d'un module comme "master" et des autres comme "esclaves".

Le contrôle et les accès à la station de tête se réalisent à travers le module master qui nous permet de configurer le reste des modules. Ouvrir l'application IKUSI HEADEND DISCOVERY (le protocole IPV6 de la carte de réseau sera automatiquement activé ou bien un permis sera sollicité pour le faire). Les noms des modules connectés s'afficheront dans la fenêtre avec les six derniers chiffres de l'adresse MAC et le numéro de série de fabrication. Étant donné que chaque module est étiqueté avec les 6 derniers chiffres de la MAC, il faut sélectionner celui qui se trouve sur une extrémité de la station de tête et cliquer ensuite sur "Accepter".

L'application sera redirectionnée à l'interface web en affichant la page d'accès avec le mot "Admin" sur le champ d'Usager. Introduire le mot "admin" dans le champ de Mot de passe et cliquer sur le bouton Accepter.

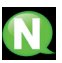

#### REMARQUE :

Pour une visualisation correcte des graphiques fournis dans le programme de configuration de l'équipement, il est conseillé d'installer sur le PC de contrôle le navigateur web Mozilla Firefox 1.5 ou supérieur (www.mozilla.com).

| 1 Just Headend Discovery 17.1  |               |                             |
|--------------------------------|---------------|-----------------------------|
| Cebecere sin nombre            |               | Actualizar lista de módulos |
| HTL-5T2-030165 (3050010011333) | 4.1.1 Acceder | Ningin módulo seleccionado  |
| HTL-ST2-03017C (385801001156)  | 411 Acceder   |                             |
|                                | 4.1.1 Acceler |                             |
|                                | 411 Acceler   |                             |
|                                |               |                             |
|                                |               |                             |
|                                |               |                             |
|                                |               |                             |
|                                |               |                             |
|                                |               |                             |
|                                |               |                             |
|                                |               |                             |
|                                |               |                             |
|                                |               |                             |
|                                |               |                             |
|                                |               | ÉÈIKUSI                     |
|                                |               | viliata                     |

| Likeger Admin<br>Post de passe | Module maître de la Station de tête |          |  |  |  |  |  |
|--------------------------------|-------------------------------------|----------|--|--|--|--|--|
| Usager Admin<br>Mot de passe   |                                     | Class A  |  |  |  |  |  |
| Mot de passe                   | Usager                              | Admin    |  |  |  |  |  |
| Accenter                       | Mot de passe                        | Accenter |  |  |  |  |  |

Une fois sur l'interface du module sélectionné, l'écran affichera l'identification du module. Cliquer sur "Convertir dans Module Master".

| Jundra & Stefer         300000011185           Version Bodiers MC1         00004010017C           Version Bodiers MC1         1.56           Jack of Freework         3.54           Jack of Freework         3.11 secolities (1% 5 jour its 16-12-2014 ) |                         |                                             |
|----------------------------------------------------------------------------------------------------|-------------------------|---------------------------------------------|
| Markess Multi         000/81.0010/17           Version Multity and 10.55         10.56           Version Multity and 10.56         10.64           Version Multity and 10.56         10.64           Version Multity and 10.56         10.64              | uméro de Série :        | 385801001156                                |
| Version NW1         1.04           Resion NW1         1.04           Red Filmware         V           Version du logiciel 1         4.1.151/0886 (Mis & Jour les 16-12-2014.)                                                                             | dresse MAC :            | 00:09:E3:03:D1:7C                           |
| Persision HW I         1.04           Exist du Finnemare:            Presision du logiciet I         4.1.1=sm8086 (Ms & jour let 16-12-2014 )                                                                                                    | ersion Bootstrap :      | 1.05                                        |
| Etat du Firmware:   Version du logiciel :  4.1.1+svrd886 ( Mis & jour le: 16-12-2014 )                                                                                                    | ersion HW :             | 1.04                                        |
| Version du logiciel : 4.1.1+svn8886 ( Mis & jour le: 16-12-2014 )                                                                                                    | tat du Firmware:        | ×                                           |
|                                                                                                    | ersion du logiciel :    | 4.1.1+svn8886 ( His & jour le: 16-12-2014 ) |
| Fichier de mise à jour i Ajouter fichier Firmware.                                                                                                    | ichier de mise à jour : | Ajouter fichier Firmware                    |

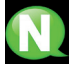

#### **REMARQUE** :

L'assistant s'ouvre automatiquement la première fois que la station de tête est configurée. L'ensemble des modules de la station de tête devra être connecté et un module master devra être créé préalablement.

# ASSISTANT D'INSTALLATION - WIZARD

L'assistant de configuration Wizard permet de procéder à la configuration de façon guidée, rapidement et simplement. Une fois que le PC est connecté à un module de l'installation et que la station de tête est interconnectée avec le bus IKUNET de communication, nous accédons à l'assistant d'installation.

Pour quitter l'assistant, il suffit de cliquer sur le [x] situé sur la partie supérieure droite de l'écran.

#### Modules détectés

L'assistant Wizard présente un premier écran avec le nom de la station de tête et le nombre de modules. Si nous passons le pointeur nous pourrons observer chacun des modules avec leurs principales caractéristiques (nom, n° de série, MAC et version). L'un d'eux, identifié avec un fond noir, est désigné comme module master.

... cliquer sur suivant

| Modules détectés                                          |                                                    |                                 |  |  |  |  |
|-----------------------------------------------------------|----------------------------------------------------|---------------------------------|--|--|--|--|
| 0                                                         | Attention I Tous les modules détectés seront enreg | nteis                           |  |  |  |  |
| O HTL-ST2:4 modules                                       |                                                    |                                 |  |  |  |  |
|                                                           | HTL-ST2                                            | HTL-ST2                         |  |  |  |  |
|                                                           | Nom : HTL-ST2-03D165                               | Nom : HTL-ST2-03D166            |  |  |  |  |
|                                                           | Adresse MAC: 00:09:E3:03:01:65                     | Adresse MAC : 00.09:E3:03:01:66 |  |  |  |  |
|                                                           | Nº de série : 385800001133                         | Nº de série : 385801001134      |  |  |  |  |
|                                                           | Version HW:1.04                                    | Version HW: 1.04                |  |  |  |  |
| Version du FW:4.1.4 xxx8382. Version du FW: 4.1.4 xxx8382 |                                                    |                                 |  |  |  |  |
|                                                           |                                                    |                                 |  |  |  |  |
|                                                           | HTL-ST2                                            | HTL-ST2                         |  |  |  |  |
|                                                           | Nom : HTL-ST2-03D168                               | Nom : HTL-ST2-03017C            |  |  |  |  |
|                                                           | Adresse MAC: 00:09:E3:03:01:68                     | Adresse MAC: 00:09:E3:03:01:7C  |  |  |  |  |
|                                                           | Nº de série : 385801001139                         | Nº de série : 385801001156      |  |  |  |  |
|                                                           | Version HW:1.04                                    | Version HW: 1.04                |  |  |  |  |
|                                                           | Version du FW: 4.1.3 + svn8982                     | Version du FW: 4.1.1 + pm/992   |  |  |  |  |

#### **Configuration Générale**

L'assistant Wizard présente plusieurs types de menu :

CONFIGURATION DE RÉSEAU (il n'est pas nécessaire de procéder à cette configuration pour le moment) : Activer Accès Externe et configurer les données d'Adresse IP, Masque de réseau, Porte de lien principal et Serveurs DNS primaire et secondaire. Ces données ne sont pas nécessaires si DHCP est utilisé (protocole permettant qu'un équipement connecté à un réseau puisse obtenir sa configuration sous forme dynamique, c'est-à-dire sans intervention particulière).

#### CONFIGURATION DE TV :

L'assistant Wizard configure les paramètres de sortie en ne lui indiquant que le pays et le fuseau horaire désiré.

... cliquer sur suivant

#### CONFIGURATION CANAUX DE SORTIE

Si le pays es Autre, il faudra vérifier dans la fenêtre contextuelle le rang des canaux de sortie dans lesquels le module pourra être ajusté, ainsi que la largeur du canal.

... cliquer sur suivant

| Configuration Général  |                        |                                         |                                         |  |  |  |
|------------------------|------------------------|-----------------------------------------|-----------------------------------------|--|--|--|
| Co                     | nfiguration de Rése    |                                         | Configuration de TV                     |  |  |  |
| Activer accès externe  | 6 ON OFF               |                                         | Espagner France Autres                  |  |  |  |
| Utiliser DHCP          | 6 <mark>(N)</mark> (11 | 5                                       |                                         |  |  |  |
| Adresse IP             | 0 192108.225.252       | (1000.000.000.000)                      |                                         |  |  |  |
| Masque de sous-réseau  | 0 255.255.255.0        | (************************************** | Zones horaires                          |  |  |  |
| Passerelle principale  | 0 192.160.225.1        | (000.000.000.000)                       | Pays D Fance -                          |  |  |  |
| Serveur DNS primaire   | 0                      | (000.000.000.000)                       | Zones horaires () Europe/Euris +        |  |  |  |
| Serveur DNS secondaire | 0                      | (100.200.200.200)                       |                                         |  |  |  |
|                        |                        |                                         | Choix des canaux / fréquences de sortie |  |  |  |
|                        |                        |                                         | Canal plus bas @ 471 Mig                |  |  |  |
|                        |                        |                                         | Canal plus haut () 858 Mitz             |  |  |  |
|                        |                        |                                         | Largeur de Bande des () 8 Hhz<br>canaux |  |  |  |
|                        |                        |                                         |                                         |  |  |  |
|                        |                        |                                         |                                         |  |  |  |
|                        |                        |                                         |                                         |  |  |  |
|                        |                        |                                         |                                         |  |  |  |

#### Configuration de DiSEqC

L'assistant dispose d'un menu pour la configuration de DiSEqC et des Satellites II est configuré par défaut pour contrôler un multiswitch à 4 entrées, ainsi que le satellite Astra et ses quatre polarités. Il est possible d'ajouter des polarités et de renommer les entrées multiswitch avec un texte personnalisé.

... cliquer sur suivant

|                                 |         |        |                             |          | Satellite     |          |                                 |  |
|---------------------------------|---------|--------|-----------------------------|----------|---------------|----------|---------------------------------|--|
|                                 |         | _      |                             |          |               |          |                                 |  |
|                                 |         |        |                             | Configur | ation du comi | nutateur |                                 |  |
| cliver Disequ                   | 0       | 1454   | ec cov DistigC OFF          |          |               |          |                                 |  |
| ombre de<br>arités              | 0       | 8 4    |                             |          |               |          |                                 |  |
|                                 |         |        | Autor 1H(103(11,1M          | (19.21)  |               |          |                                 |  |
| esition<br>commutateur<br>455eC | Tension | Ton    | Satellike                   |          | Polarité      | Bando    | Nom de l'entrée                 |  |
|                                 | 137     | ciche. | Astra 1H18R31L3M (19:28)    |          | Verticale -   | Basse -  | Adva 1H, UKR, 1L, 1M (19,2E) VL |  |
|                                 | 164     | othe   | Antra 1H(189(11,114 (19.28) |          | Horizontele • | Bane -   | Antro 1H(1KR(1L)1M (19.28) HL   |  |
|                                 | 13V     | 228hz  | Astra 1H(1KR)1L(1M (19-2E)  |          | Verticale •   | Houte +  | Asto 1H, 1KR, 11, 1M (19,2E) VH |  |
|                                 | 164     | 226ha  | Arbs 1H(1KR,1L,1M (19-20)   |          | Horizontale - | Houte +  | Astro 1H(1KR(1L)M (19.20) HH    |  |
| ISEQC D                         |         |        |                             |          |               |          |                                 |  |
|                                 |         |        | Het Bird 6,8,9 (33.08       | )        |               |          |                                 |  |
| oution<br>commutateur<br>6SEqC  | Tension | Ton    | Satellite                   |          | Polorité      | Bonde    | Nom de l'entrée                 |  |
|                                 | 139     | othe   | Het 8ird 6(8,9 (13.0E)      | •        | Verticale •   | Basse +  | Hot Bird 6,8,9 (13.0E) VL       |  |
|                                 | 18V     | cichz  | Het Bird 6,8,9 (13.0E)      |          | Horizontale • | Basse +  | Hot Bird 6,8,9 (33.0E) HL       |  |
|                                 | 139     | 226ba  | Hot Bird 6(8(9 (03.00)      |          | Verticale •   | Houte -  | Hot Bird 6,8,9 (13.00) VH       |  |
|                                 | 1.004   | rathe  | Her River & A 9 (13 0F)     |          | Hochostale w  | Hante w  | Her Bull & R (1107) HH          |  |

#### Configuration des canaux de sortie

L'assistant Wizard nous propose un plan de fréquences avec tous les canaux disponibles. Nous pouvons déplacer les canaux manuellement en cliquant sur eux et les glisser dans un autre canal vide/non occupé, en changeant l'organisation de la grille. Pour simplifier cette séquence, il est possible de marquer les canaux qui sont déjà occupés avec d'autres services étrangers à cette station de tête ; en cliquant sur les cases correspondantes, leur couleur de fond changera.

... cliquer sur suivant

| IKUSI Velatia - Amintant d'Installa | rtion                                   |                                |              |                                |                                |                                |                | R       |  |
|-------------------------------------|-----------------------------------------|--------------------------------|--------------|--------------------------------|--------------------------------|--------------------------------|----------------|---------|--|
|                                     | Choix des canaux / fréquences de sortie |                                |              |                                |                                |                                |                |         |  |
|                                     |                                         |                                |              |                                |                                |                                |                |         |  |
| C21 - 474Mbz<br>HTL-5T2-050105      | C22 - 412MNz<br>HTL-5T2-430245          | C23 - 490Mba                   | C24 - 498Wha | C25 - 506Mhz<br>HTL-5T2 03D168 | CN-514Mbz                      | C27 - 522Mb2<br>HTL-5T2-05017C | HTL-5T2-45017C |         |  |
| C29 - 538Mbz                        | C31 - SHONINE                           | C11 - SSIWha                   | C32 - 562Mha | C33 - 573Mhr                   | C34 - 578M32<br>HTL-5T2-030168 | COS - SBEMINE                  | CD6 - SHIMINI  |         |  |
| C37 - 603Mhz                        | C38 - 610M hz                           | C39 - 610Mha<br>HTL-5T2-030366 | 640 - 635Mha | C41 - 634Mhr                   | C42-642Mhz                     | C43 - 655Mbz                   | C44 - 658Nhz   |         |  |
| C45 - 666Mhz                        | C46 - 674Mhz                            | C47 - 642Mba                   | C48 - 690Mhz | C49 - 639Mhr                   | C50 - 706Mhz                   | C51-714MHz                     | C52 - 722Mhz   |         |  |
| C53 - 730Mhz                        | CH-75INIte                              | C55 - 346N/hz                  | 056 - 154Whz | C57 - 762Mhz                   | C58 - 770Mhz                   | C59 - 778MHz                   | C60 - 766M hz  |         |  |
| CSL - 794Mbz                        | C82 - 802Mhe                            | C63 - 820Whz                   | 064 - 838Whz | 065 - 826Mhz                   | C66 - 834Mhz                   | C87 - 842Mhz                   | C68 - 850Mhz   |         |  |
| C89 - 858Mhz                        |                                         |                                |              |                                |                                |                                |                |         |  |
|                                     |                                         |                                |              |                                |                                |                                |                |         |  |
|                                     |                                         |                                |              |                                |                                |                                | Précédent      | Sulvent |  |

#### Configuration des entrées

L'assistant dispose d'un menu pour ajouter les entrées. Nous déplions le menu de position DiSEqC, nous sélectionnons le satellite et nous introduisons la fréquence du transpondeur. Répéter cette opération avec le bouton Ajouter pour toutes les entrées de sat avec lesquelles nous allons travailler.

Sauvegarder : Cliquer sur le bouton pour enregistrer les changements après avoir configuré toutes les entrées.

... cliquer sur suivant

REMARQUE : Une icône "corbeille" est disposée pour éliminer les entrées.

| USI Velatia - Assistant d'Installation ( |                                                                                      |                    |  |  |  |  |
|------------------------------------------|--------------------------------------------------------------------------------------|--------------------|--|--|--|--|
|                                          | Configuration de l'Entr                                                              | rée                |  |  |  |  |
|                                          | Estrèss déjà configurées: 1/4 Ajorte<br>Astra 1H, 1KP, 11, 1M (19-20) VH - 12012 MHz | s                  |  |  |  |  |
| Ajouter Entrée                           | e disponible                                                                         |                    |  |  |  |  |
| Position Di<br>Fréquence                 | du transpondeur 0 Anno 1H(105,11,1M (19,21) V. •                                     | Sauvegarder Fermar |  |  |  |  |

#### Offres de services

Liste des services trouvés : En appuyant sur chaque entrée, un dépliant s'affiche avec l'ensemble des services disponibles sur cette fréquence. Chaque service indique le SID (identificateur de services), les différentes icônes affichent s'il s'agit d'un service TV ou Radio et s'il est codé (verrouillé) ou bien si au contraire c'est un service libre.

Pour sélectionner les services désirés, il faut cliquer sur eux pour configurer la "Liste des Services Sélectionnés". Pour désélectionner, cliquer à nouveau sur le service.

Répéter cette opération pour les différentes entrées.

... cliquer sur suivant

| Offres de services                                                                         |                                                                                  |  |  |  |  |  |  |
|--------------------------------------------------------------------------------------------|----------------------------------------------------------------------------------|--|--|--|--|--|--|
| Voir tous les services d'ontrée                                                            | Liste des Services sélectionnés.                                                 |  |  |  |  |  |  |
| <ul> <li>Hot Bird 6,8,9 (13.0E) VH - 11805 MHz</li> </ul>                                  |                                                                                  |  |  |  |  |  |  |
| Camera Deputati<br>SDD<br>SDD<br>S1D<br>S1D<br>S1D<br>S1D<br>S1D                           | Kil Preskan         Ril Bodo2           S10         S10           3006         J |  |  |  |  |  |  |
| S1D         S1D           510         510           3310         3310                      | Ra Radio3<br>510<br>J @ 3313                                                     |  |  |  |  |  |  |
| Rad Radio1         Rad Radio2           S10         S10           J         4         3311 |                                                                                  |  |  |  |  |  |  |
| Rai Radio 3<br>SIO<br>SIO<br>SIO<br>SIO<br>SIO<br>SIO<br>SIO<br>SIO                        |                                                                                  |  |  |  |  |  |  |
| Rai Sport 2<br>SID<br>SID<br>SID<br>SID                                                    |                                                                                  |  |  |  |  |  |  |

#### Configuration des services audio sélectionnés

Sélection des audios dans les services sélectionnés : Après avoir sélectionné tous les services que nous souhaitons distribuer, nous pourrons configurer sur cet écran les services audios dans deux modes :

REMARQUE : en cliquant sur le symbole [+], les audio associés au service vidéo s'affichent

1. Un canal pour tous les audios : La TV syntonise un programme avec tous les audios disponibles. Pour choisir l'audio désiré, l'usager devra utiliser la télécommande et le bouton langue.

2. Un canal pour chaque audio. La TV syntonise dans chaque programme une vidéo et un audio et l'ensemble des programmes et des audios contenus dans le service. L'usager devra passer les programmes un à un pour trouver l'audio désiré. Cette option est intéressante dans le secteur hospitalier (par exemple, EURONEWS anglais programme 1 télévision ; EURONEWS français programme 2 télévision, etc.).

... cliquer sur suivant

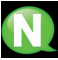

REMARQUE: Dans le cas numéro 2, cliquer sur l'audio pour le désélectionner.

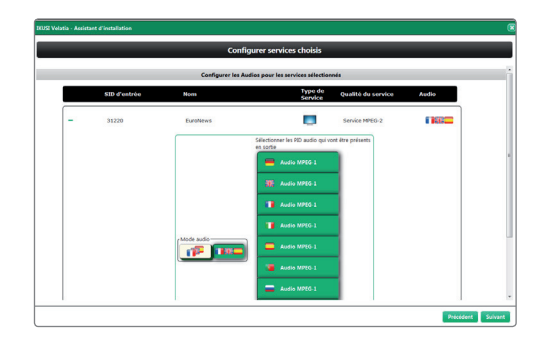

#### Configuration LCN, SID, Nom Sortie

Cet écran présente tous les services obtenus de la configuration :

le LCN assigné à chaque service, le SID, le nom du service, l'audio présent dans chacun d'entre eux et le format du signal de sortie (SD/HD) où il est possible d'éditer.

... appuyer sur envoyer

| Choix des LCN, SID et Nom du Service à la Sortie |                               |             |       |              |  |  |  |
|--------------------------------------------------|-------------------------------|-------------|-------|--------------|--|--|--|
| ombre de Sei                                     | vices sélectionnés en sortie: | 3           |       |              |  |  |  |
| CN .                                             | SID                           | Nom         | Audio | Format Audio |  |  |  |
| 1                                                | 3306                          | Rai Prenium |       | Audio HPEC-1 |  |  |  |
|                                                  | 309.2                         | Rai Radio2  |       | Audio MPEG-1 |  |  |  |
| 4                                                | 2022                          | Rai Radio)  |       | Audio MPEG-1 |  |  |  |
|                                                  |                               |             |       |              |  |  |  |
|                                                  |                               |             |       |              |  |  |  |

#### Conclure la configuration

La station de tête est configurée. L'assistant présente l'écran final avec les services contenus dans chaque module.

Il est possible que nous ayons dépassé le nombre de services maximum que peut traiter le module de sortie. Dans ce cas, un message d'erreur nous indiquera que la configuration demandée n'est pas possible. Appuyer sur précédent pour retourner sur l'écran d'"Offres de services" sur lequel il est possible d'éliminer des services.

À cette étape, et avant de fermer le wizard, il est possible d'imprimer la configuration en créant un fichier pdf pour l'enregistrer.

#### ... cliquer sur imprimer ou fermer

Pour terminer, l'assistant nous demandera si nous souhaitons continuer et quitter ainsi définitivement le menu d'accueil.

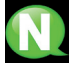

REMARQUE : Une icône sous forme de montre indique que l'interface est en cours de traitement de l'information.

| HTL-ST2-03  | D165 (3 services)        |         |              |                    |                                    |        |
|-------------|--------------------------|---------|--------------|--------------------|------------------------------------|--------|
| Fréquence 1 | -Entrées-<br>P Satellite | Polarit | é État Fi    | réquence de So     | -sorties-<br>rtie Largeur de Bande | e État |
| 11805Mhz    | Hot Bird (13.0E)         | VH      | 6            | 74Mhz              | 8Mhz                               | 0      |
| - Mhz       |                          |         | (i) 41       | 32Mhz              | 8Mhz                               | 0      |
| LCN SID     | Nom                      | Audio   | Format Audio | Type de<br>Service | Format en sortie                   | Entrée |
| LCN SID     | Nom                      | Audio   | Format Audio | Service            | Format en sortie                   | Entrée |
| 4 3313      | Rai Radio3               |         | Audio MPEG-1 | 11                 |                                    | 1      |
| 3 3312      | Rai Radio2               | •       | Audio MPEG-1 | 53                 |                                    | 1      |
| 1 3306      | Rai Premium              | •       | Audio MPEG-1 |                    | (SD)                               | 1      |
| HTL-ST2-03  | D166 (0 services)        |         |              |                    |                                    |        |
| HTL-ST2-03  | D16B (O services)        |         |              |                    |                                    |        |
| 1171 673 03 | D17C (0 services)        |         |              |                    |                                    |        |

# Description de l'interface de l'usager

L'interface permet à l'usager de communiquer avec la station de tête. La structure schématique des menus et des sous-menus qui composent l'interface est indiquée ci-dessous :

| Menu                        |                                              |
|-----------------------------|----------------------------------------------|
| Station de tête             | Configuration                                |
| Services                    | - Enregistrer les Modules                    |
| 🛡 Système Logs              | <ul> <li>Configurer les Modules</li> </ul>   |
| 📗 Rapport de la mise à jour | <ul> <li>Réseaux de Sortie</li> </ul>        |
| ★ Wizard                    | <ul> <li>Aperçu General</li> </ul>           |
| Sélectionner langues >      | <ul> <li>Etat Détaillé par module</li> </ul> |
| Sortir                      | )                                            |

# #1. STATION DE TÊTE

#### 1.1. Configuration

#### Identification

IDENTIFICATEUR : Il permet d'introduire un nom pour identifier la station de tête.

LOCALISATION : Elle permet d'introduire le nom de la ville dans laquelle l'équipement est installé.

DATE D'INSTALLATION : Elle permet d'introduire la date d'installation de l'équipement de la station de tête.

Sauvegarder : Cliquer sur le bouton pour conserver les changements.

| Configuration des paramètr               | es géi     | néraux d | e la stat | tion |
|------------------------------------------|------------|----------|-----------|------|
| Identification Mot de Pas                | sse        | Accès In | ternet    | Pays |
|                                          |            |          |           |      |
| Nom de la Station de tête :              |            |          |           |      |
| Localisation: Voir carte                 |            |          |           |      |
| Exemple : Paseo Miramon 170, 20014 San ! | Sebastian, | Spain    |           |      |
| Date d'installation :                    |            |          | 1         |      |
|                                          | jj-m       | m-aaaa   |           |      |
| Sauvegarder                              | 2          |          |           |      |

Configuration des paramètres généraux de la stat

admin 👻

Mot de Pas

Usager

Ancien mot de passe :

Nouveau mot de passe :

#### Mot de passe

USAGER : Introduire le nom de l'usager Par défaut, admin

ANCIEN MOT DE PASSE : Introduire le mot de passe actuel de la page d'accueil

NOUVEAU MOT DE PASSE : Introduire le nouveau mot de passe

CONFIRMER NOUVEAU MOT DE PASSE : Introduire à nouveau le mot de passe

Sauvegarder : Cliquer sur le bouton pour conserver les changements.

#### **Accès Internet**

ACCÉS INTERNET : L'accès à Internet permet non seulement à la station de tête d'accéder à Internet (par exemple pour visualiser la localisation de celle-ci), mais aussi l'accès des techniciens et la configuration de la station de tête depuis l'extérieur. Cliquer sur la case pour activer l'accès Internet.

ADRESSE MAC : Affiche le numéro qui identifie l'équipement pour la connexion en réseau.

UTILISER DHCP : Activer la case de vérification pour que le serveur DHCP puisse assigner automatiquement une adresse IP. Désactiver la case de vérification pour introduire manuellement l'adresse IP, le masque de réseau et la passerelle prédéterminée.

ADRESSE IP : Introduire l'adresse IP si le DHCP n'est pas activé.

MASQUE DE RÉSEAU Introduire le masque de réseau si le DHCP n'est pas activé.

| Configuration des paramètre        | es généraux de  | la statior |
|------------------------------------|-----------------|------------|
| Identification Mot de Pas          | se Accès Inte   | rnet P     |
|                                    |                 |            |
| Accès Via Internet:                | $\checkmark$    |            |
| Adresse MAC:                       | 00:09:E3:03:D1  | :65        |
| Utiliser DHCP pour résoudre<br>IP: |                 |            |
| Adresse IP:                        | 192.168.235.253 | (xxx.xxx   |
| Masque de sous-réseau:             | 255.255.255.0   | (xxx.xxx   |
| Passerelle par défaut:             | 192.168.235.1   | (xxx.xxx   |
| Serveur DNS primaire:              |                 | (xxx.xxx)  |
| Serveur DNS secondaire:            |                 | (xxx.xxx   |

PASSERELLE : Affiche l'adresse IP du Gateway. Introduire la passerelle prédéterminée si le DHCP n'est pas activé.

SERVEUR DNS PRIMAIRE ET SECONDAIRE : Pour utiliser un serveur DNS, il faut introduire l'adresse IP du serveur DNS primaire ou secondaire fourni par le fournisseur du domaine.

Sauvegarder : Cliquer sur le bouton pour conserver les changements.

| Configuration de | es paramètres g | énéraux de la sta | tion       |                                        |
|------------------|-----------------|-------------------|------------|----------------------------------------|
| Identification   | Mot de Passe    | Accès Internet    | Pays       | LNB / Conmutateur BIS                  |
|                  |                 |                   |            |                                        |
| Data at harman   |                 | 08.21 02-02-2015  | HH-MM ii.  |                                        |
| Date et neure    | actuelles :     | 00.51 05-02-2015  | in many 11 |                                        |
| Pays:            | actuelles :     | France            |            | •••••••••••••••••••••••••••••••••••••• |

DATE ET HEURE ACTUELLES : Affiche la date et l'heure actuelles.

PAYS : Permet d'introduire le pays dans lequel l'équipement est installé.

FUSEAU HORAIRE : Le fuseau horaire est automatiquement indiqué en fonction du pays introduit.

Sauvegarder : Cliquer sur le bouton pour conserver les changements.

#### LNB et Multiswitch

| Gentificati                  | on   Mot             | de Pasi   | se 📔 Accès I    | nternet 🛛    | Pays | LNB / Con | mutateur BI | 5 | Mise à  | Jour Backup Régla             |
|------------------------------|----------------------|-----------|-----------------|--------------|------|-----------|-------------|---|---------|-------------------------------|
| NB:                          |                      |           |                 |              |      |           |             |   |         |                               |
| Fréquence                    | oscillateu           | r local l | basse (MHz):    | 9750         | 9    | ۲         |             |   |         |                               |
| Fréquence                    | oscillateu           | r local l | haute (MHz):    | 10600        | 9    | •         |             |   |         |                               |
| NB / Co<br>Nombre d'e        | nmutatei<br>entrées: | IF BIS    | :               | 8 💌          |      | DiSEqC A  |             |   |         |                               |
| Position<br>Conmutate<br>315 | ur Tension           | Ton       | Satellite       |              |      |           | Polarité    |   | Bande   | Nom de l'entrée               |
| 1                            | 13V                  | OKhz      | Astra 1H,1KR,11 | .,1M (19.2E) |      | -         | Verticale   | • | Basse 👻 | Astra 1H,1KR,1L,1M (19.2E) VE |
| 2                            | 18V                  | OKhz      | Astra 1H,1KR,1  | ,1M (19.2E)  |      | •         | Horizontale | ٠ | Basse 💌 | Astra 1H,1KR,1L,1M (19.2E) HE |
|                              |                      | 22Kbz     | Astra 1H,1KR,11 | ,1M (19.2E)  |      | •         | Verticale   | ٠ | Haute 🔻 | Astra 1H,1KR,1L,1M (19.2E) VA |
| 3                            | 13V                  |           |                 |              |      |           |             |   |         |                               |

LNB. FRÉQUENCE OSCILLATEUR (MHz) : Permet d'introduire la valeur de la fréquence de l'oscillateur local pour la bande basse ou haute et d'informer le module master de la présence et des caractéristiques du multiswitch.

MULTISWITCH. NOMBRE D'ENTRÉES : Cliquer sur le dépliant pour sélectionner le nombre d'entrées du multiswitch.

Pour une connexion sans multiswitch, sélectionner la valeur "0" comme nombre d'entrées.

Pour une connexion avec multiswitch, sélectionner la valeur correspondante au nombre d'entrées du multiswitch. Le menu LNB/multiswitch est ensuite déplié :

POSITION MULTISWITCH, TENSION ET TONALITÉ

SATELLITE : Nom du signal d'entrée au multiswitch pour l'identifier dans de futures configurations. IKUSI conseille d'identifier le type de satellite, la polarité et le tronçon de bande du signal.

POLARITÉ : Cliquer sur le dépliant pour sélectionner la polarité verticale ou horizontale.

BANDE : Cliquer sur le dépliant pour sélectionner la bande : Basse ou Haute

NOM ENTRÉE MULTISWITCH : Information sur l'entrée du multiswitch décrit.

| Identification | Mot de Passe | Accès Internet | Pays | LNB / Conmutateur BIS | Mise à Jour | Backup  | Réglages usin |
|----------------|--------------|----------------|------|-----------------------|-------------|---------|---------------|
|                | Nom          |                |      | Modèle                | Versio      | n       |               |
|                | HTL-ST2-03D1 | 55             |      | HTL-ST2               | 4.1.1+      | svn8982 |               |
|                | HTL-ST2-03D1 | БB             |      | HTL-ST2               | 4.1.1+      | svn8982 |               |
|                | HTL-ST2-03D1 | 56             |      | HTL-ST2               | 4.1.1+      | svn8982 |               |
|                | HTL-ST2-03D1 | 7C             |      | HTL-ST2               | 4.1.1+      | svn8982 |               |

Présente la liste des modules de la station de tête avec leur nom, le type de module et la version de firmware installée.

"Ajouter fichier firmware..."

#### Backup de Configuration

| Configuration de   | es paramètres g       | énéraux de la sta     | tion      |                       |             |        |                |
|--------------------|-----------------------|-----------------------|-----------|-----------------------|-------------|--------|----------------|
| Identification     | Mot de Passe          | Accès Internet        | Pays      | LNB / Conmutateur BIS | Mise à Jour | Backup | Réglages usine |
| Générant le fichie | r de configuration:   | Rapport de Configur   | ation     |                       |             |        |                |
| Sélectionnez le fi | chier de Configuratio | IN: Aioutar fichiar a | la Rackur |                       |             |        |                |

Permet de créer un backup avec la configuration actuelle de la station ou bien appliquer une actualisation.

Rapport de configuration : Permet d'enregistrer le backup comme sécurité à l'emplacement choisi par l'usager ou le déplacer dans une autre station.

Ajouter un fichier de backup : Permet de choisir des fichiers de Backup enregistrés dans une des unités d'entreposage disponibles.

## **Configuration par défaut**

| Configuration d | es paramètres généra   | ux de la station |                       |                    |                |
|-----------------|------------------------|------------------|-----------------------|--------------------|----------------|
| Identification  | Mot de Passe Accé      | ès Internet Pays | LNB / Conmutateur BIS | Mise à Jour Backup | Réglages usine |
|                 |                        |                  |                       |                    |                |
| $\nabla$        | Nom                    |                  | Modèle                | Ту                 | pe             |
|                 | HTL-ST2-03D165         |                  | HTL-ST2               | Maî                | tre            |
|                 | HTL-ST2-03D16B         |                  | HTL-ST2               | Esc                | lave           |
|                 | HTL-ST2-03D166         |                  | HTL-ST2               | Esc                | lave           |
|                 | HTL-ST2-03D17C         |                  | HTL-ST2               | Esc                | lave           |
|                 |                        |                  |                       |                    |                |
| Appliquer la co | nfiguration par défaut |                  |                       |                    |                |

APPLIQUER LA CONFITURATION PAR DÉFAUT : Permet d'effectuer un reset d'usine par module ou à l'ensemble de la station de tête en même temps.

REMARQUE: Ne débranchez pas le module jusqu'à la fin du processus de réinitialisation.

La fenêtre nous présente l'information suivante concernant chaque module :

NOM : Affiche le nom d'identification du module.

MODÈLE : Affiche le nom du modèle.

TYPE : Maître ou esclave.

En cliquant sur l'une des cases, le bouton "appliquer configuration par défaut" sera activé et la fenêtre de confirmation du reset s'affichera. L'activation de la case qui apparaît à gauche du titulaire nous permet de sélectionner tous les modules de la station.

| Menu                        |                                              |
|-----------------------------|----------------------------------------------|
| * Station de tête           | - Configuration                              |
| Services                    | <ul> <li>Enregistrer les Modules</li> </ul>  |
| 🛡 Système Logs              | - Configurer les Modules                     |
| 📱 Rapport de la mise à jour | <ul> <li>Réseaux de Sortie</li> </ul>        |
| * Wizard                    | <ul> <li>Aperçu General</li> </ul>           |
| IN Sélectionner langues →   | <ul> <li>Etat Détaillé par module</li> </ul> |
| Sortir                      |                                              |

## 1. STATION DE TÊTE

#### 1.2. Registre des modules

| Inregistrer les modules dan                                                                                                    | s la Station de tête           |                                |
|----------------------------------------------------------------------------------------------------|--------------------------------|--------------------------------|
| Enregistrer tous Supprimer                                                                                                    | tous                           |                                |
| Modules non enregistrés                                                                                                    |                                |                                |
| Esclave : HTL-ST2<br>Nom: HTL-ST2-03D168<br>Adresse /AAC: 00:09:E3:03:D1:68<br>N* de série: 385801001139<br>Version HW: 1.04<br>Version HW: 1.04 |                                |                                |
| O                                                                                                    |                                |                                |
| Modules enregistrés                                                                                                    |                                |                                |
| Maître : HTL-ST2                                                                                                    | Esclave : HTL-ST2              | Esclave : HTL-ST2              |
| Nom: HTL-ST2-03D165                                                                                                    | Nom: HTL-ST2-03D166            | Nom: HTL-ST2-03D17C            |
| Adresse MAC: 00:09:E3:03:D1:65                                                                                                    | Adresse MAC: 00:09:E3:03:D1:66 | Adresse MAC: 00:09:E3:03:D1:7C |
| N° de série: 385801001133                                                                                                    | N° de série: 385801001134      | N° de série: 385801001156      |
| Version HW: 1.04                                                                                                    | Version HW: 1.04               | Version HW: 1.04               |
| Version FW: 4.1.1+svn8982                                                                                                    | Version FW: 4.1.1+svn8982      | Version FW: 4.1.1+svn8982      |
| ê                                                                                                    | Ū                              | Ū                              |
|                                                                                                    |                                |                                |

Tous les modules connectés au bus IKUNET doivent s'afficher sur l'écran. Ces derniers sont présentés dans une cellule avec le type de module et la fonction représentée dans la station de tête (esclave). Il reprend également le nom d'identification, l'adresse MAC, le numéro de série et la version de hardware. Ces données sont configurées d'usine.

Le module maître est le seul, en raison de sa condition, a être "verrouillé" et il est impossible de le désenregistrer. Il est clairement différentié par la couleur noire du fond.

Les autres modules peuvent êtreenregistrés ou désenregistrés en cliquant respectivement sur le symbole ou l'icône de la corbeille . De façon plus simple, en cliquant sur l'un des modules et en le déposant dans une autre fenêtre.

Un message émergeant nous indique si l'action a été correctement réalisée ou si, au contraire, il existe un type quelconque d'erreur.

TOUT ENREGISTRER : Permet d'agir sur tous les modules en même temps et de les enregistrer dans la station de tête conjointement.

TOUT DÉSENREGISTRER : Permet d'agir sur tous les modules en même temps et de les désenregistrer dans la station de tête conjointement.

| Menu                        |                                             |
|-----------------------------|---------------------------------------------|
| * Station de tête           | - Configuration                             |
| Services                    | <ul> <li>Enregistrer les Modules</li> </ul> |
| 🛡 Système Logs              | <ul> <li>Configurer les Modules</li> </ul>  |
| 🔳 Rapport de la mise à jour | ₄ Réseaux de Sortie                         |
| * Wizard                    | <ul> <li>Aperçu General</li> </ul>          |
| IN Sélectionner langues →   | Etat Détaillé par module                    |
| 🛿 Sortir                    | )                                           |

# #1. STATION DE TÊTE

1.3. Configuration de la station de tête

|             | Entrée   | S               |           |         |         |     |
|-------------|----------|-----------------|-----------|---------|---------|-----|
| Configurati | ion d' E | Entrée et Sorti | e         |         |         |     |
| Entrées     | Modu     | les CAM Sor     | ties      |         |         |     |
|             |          |                 |           |         |         |     |
|             | Nom      |                 |           | Modèle  |         |     |
|             | HTL-S    | T2-03D165       |           | HTL-ST2 |         |     |
|             |          | Entrée          | Fréquence | Synchro | BER/PER | C/N |
|             | 2        | Entrée 1        | 1205 MHz  | A       |         | dB  |
|             |          | Entrée          | Fréquence | Synchro | BER/PER | C/N |

Une icône dépliante epermet de modifier les Paramètres des Entrées 1 et 2 de chaque module. Cliquer sur le dépliant de pour accéder aux options suivantes :

| Aur BIS Adro 14 (1KR 11 (1M (19.22) VG •<br>Basse Basse Désactivé • | Entrée RF :<br>LNB / Conmutateur BIS | Entrée RF : 2 entrée     |
|---------------------------------------------------------------------|--------------------------------------|--------------------------|
| Basse Basse                                                         | LNB / Conmutateur BIS                |                          |
| Désactivé                                                           |                                      | LNB / Conmutateur BIS    |
|                                                                     | ande BIS :                           | ande BIS : Basse         |
| nspondeur 11900 MHz 11900 👄 🕀 Etat                                  | :                                    | Désactiv                 |
| Fréquence (MHz):                                                    | du transpondeur                      | du transpondeur 11900 MF |
| Fréquences Bl                                                       | s:                                   | S: 2150 MH               |
|                                                                     |                                      |                          |
| Sauvegarder                                                         |                                      |                          |
|                                                                     |                                      |                          |

MULTISWITCH : Permet de sélectionner le signal du multiswitch (ou de la LNB) que nous souhaitons recevoir. BANDE IF : Basse ou Haute

ÉTAT : Permet d'activer ou de désactiver chacune des deux entrées du module.

FRÉQUENCE TRANSPONDEUR : Permet de sélectionner la valeur de la fréquence du transpondeur que nous souhaitons recevoir.

FRÉQUENCE INTERMÉDIAIRE F1 (MHz) : Permet de sélectionner la valeur de la fréquence intermédiaire que nous souhaitons recevoir.

RÉGIME D'ENTRÉE : Permet de modifier la valeur de la vitesse d'entrée.

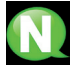

REMARQUE : En cas de devoir utiliser la même polarité pour les 2 entrées, il faut accéder aux Paramètres Entrée 2 et choisir "1 entrée + loop" sur le dépliant.

|              | CAM                    |         |                     |            |
|--------------|------------------------|---------|---------------------|------------|
| Configuratio | on d' Entrée et Sortie |         |                     |            |
| Entrées      | Modules CAM Sorties    |         |                     |            |
|              |                        |         |                     |            |
|              | Nom                    | Modèle  | MAX Services / PIDs | Éta        |
|              | HTL-ST2-03D165         | HTL-ST2 | 0 / 0               | A          |
|              | Accès MMI              |         |                     |            |
|              |                        |         |                     |            |
|              | Nom                    | Modèle  | MAX Services / PIDs | Éta        |
|              | HTL-ST2-03D166         | HTL-ST2 | 0 / 0               | <b>A</b> ( |
|              | Nom                    | Modèle  | MAX Services / PIDs | Éta        |
| In           | HTL-ST2-03D17C         | HTL-ST2 | 0 / 0               | A          |
|              |                        |         |                     |            |

Cette fenêtre fournit l'information de la CAM.

Sorties:

| Configura | tion d' l | Entrée et Sortie |           |                 |              |             |                           |
|-----------|-----------|------------------|-----------|-----------------|--------------|-------------|---------------------------|
| Entrées   | Modu      | Iles CAM Sorties |           |                 |              |             |                           |
|           |           |                  |           |                 |              |             |                           |
|           | Nom       | T2-03D165        |           | Modèle          |              | Atténuation |                           |
|           | mes       | 12-050105        |           | 1112-512        |              |             |                           |
|           |           | Sortie           | Fréquence | Débit de Sortie | Espace libre | Mode COFDM  | CN minimum<br>(théorique) |
|           | 2         | Sortie 1         | 474 MHz   | 31.67 (Mbps)    | 100 %        | 8К          | 20.1 (db)                 |
|           |           | Sortie           | Fréquence | Débit de Sortie | Espace libre | Mode COFDM  | CN minimum<br>(théorique) |
|           | 2         | Sortie 2         | 482 MHz   | 31.67 (Mbps)    | 100 %        | 8K          | 20.1 (db)                 |

Une barre d'ATTÉNUATION placée sur la droite de l'écran permet d'égaliser les sorties de chaque module de la station de tête.

Après l'interconnexion de tous les modules et à travers l'écran des spectres de fréquence d'un mesureur de terrain, nous pouvons configurer manuellement les valeurs d'atténuation de l'ensemble de la station de tête. Ces valeurs seront marquées en rouge jusqu'à leur enregistrement. Le processus peut mettre quelques secondes.

Il est également possible de modifier les paramètres de fonctionnement des 2 sorties des modules assignés dans la station de tête.

Depuis un même écran, il est possible d'égaliser tous les modules en même temps. Les chiffres en rouge indiquent qu'aucun changement n'a été réalisé.

| Paramètres de Sortie1 |         |          |
|-----------------------|---------|----------|
| Etat :                | Activé  | Activé 👻 |
| Fréquence :           | 474 MHz | 474 🥥 🕀  |
| Mode COFDM :          | 8K      | 8K 👻     |
| Largeur de bande :    | 8 MHz   | 8 MHz 👻  |
| Intervalle de garde : | 1/32    | 1/32 💌   |
| Constellation :       | 64 QAM  | 64 QAM 👻 |
| Code Rate :           | 7/8     | 7/8 💌    |

ÉTAT : Permet d'activer ou de désactiver chacune des deux sorties du module.

FRÉQUENCE (MHz) : Permet de modifier la valeur de la fréquence de sortie.

MODE COFDM : Cliquer sur le dépliant pour sélectionner le nombre de sous-porteuses du canal de sortie, 2k ou 8k.

LARGEUR DE BANDE (MHz) : Cliquer sur le dépliant pour sélectionner la valeur de la largeur de bande du signal de sortie.

INTERVALLE DE GARDE : Cliquer sur le dépliant pour sélectionner le code convolutionnel (détection d'erreurs) de codage FEC.

CONSTELLATION : Cliquer sur le dépliant pour sélectionner le schéma de constellation numérique.

CODE RATE : Cliquer sur le dépliant pour sélectionner le code convolutionnel (détection d'erreurs) de codage FEC.

| Menu                        |                                              |
|-----------------------------|----------------------------------------------|
| Station de tête             | - Configuration                              |
| Services                    | <ul> <li>Enregistrer les Modules</li> </ul>  |
| 🛡 Système Logs              | <ul> <li>Configurer les Modules</li> </ul>   |
| 📗 Rapport de la mise à jour | <ul> <li>Réseaux de Sortie</li> </ul>        |
| * Wizard                    | <ul> <li>Aperçu General</li> </ul>           |
| IN Sélectionner langues →   | <ul> <li>Etat Détaillé par module</li> </ul> |
| Sortir                      | )                                            |

## #1. STATION DE TÊTE

#### 1.4. Réseaux de station de tête

|   | Configuration Réseaux |                |                    |     |      |                    |                        |               |    |
|---|-----------------------|----------------|--------------------|-----|------|--------------------|------------------------|---------------|----|
| F | léseaux de :          | Sortie         |                    |     |      |                    |                        |               |    |
| ſ | Configuratio          | on des Réseaux | Modules en Réseau: | ×   |      |                    |                        |               |    |
| Ľ |                       |                |                    |     |      |                    |                        |               |    |
|   |                       | Nom du Réseau  | 1                  | NID | ONID | Nº Modules Trouvés | Nº Modules enregistrés | Tables DVB SI | Ét |
|   | 2                     | TV HTL         |                    | 1   | 1    | 3                  | 3                      | 8             | A  |

Cliquer sur le dépliant Z pour consulter et éditer les paramètres suivants :

|                       |                     |                  |                                       | iguration du Réseau       | guration du Réseau                                                                       |   |
|-----------------------|---------------------|------------------|---------------------------------------|---------------------------|------------------------------------------------------------------------------------------|---|
|                       | ITL                 | ту нті           | TV HTL                                | :                         | TV HTL TV HTL                                                                            |   |
|                       |                     | 1                | 1                                     | :                         | 1 1                                                                                      |   |
|                       |                     | 100              | 100                                   | D:                        | 100 100                                                                                  |   |
|                       | 0                   | 50000            | 50000                                 | tification de cellule :   | ification de cellule : 50000 50000                                                       |   |
| •                     | activé 🔹            | Désact           | Désactivé                             | de services automatique : | de services automatique : Désactivé Vésactivé Vésactivé                                  |   |
| Nordig VI             | idard No            | Standa           | Standard Nordig V1                    | NIT LCN                   | NIT LCN Standard Nordig V1 Standard Nordig V1                                            | • |
| Sans modèle NIT 🔹     |                     | Sans m           | Sans modèle NIT                       | èle NIT :                 | le NIT : Sans modèle NIT Sans modèle NIT 🔹                                               |   |
| Nordig VI<br>dèle NIT | idard No<br>5 modèl | Standa<br>Sans m | Standard Nordig V1<br>Sans modèle NIT | e NIT LCN<br>èle NIT :    | NIT LCN Standard Nordig V1 Standard Nordig V1 le NIT : Sans modèle NIT Sans modèle NIT ▼ |   |

NOM DU RÉSEAU : Affiche le nom proposé du réseau.

NID : Affiche l'identificateur du réseau.

ONID : Affiche l'identificateur du réseau d'origine.

ID de Cellule : Cliquer pour modifier le nombre de cellules à assigner à la sortie du canal COFDM.

LISTE DES SERVICES AUTOMATIQUES : Activer la case pour inclure dans la NIT un service\_list\_descriptor, produit par le module master et basé sur les services disponibles à la sortie de la station de tête.

NIT MODE LCN : Cliquer sur le dépliant pour sélectionner le standard de transmission des LCN dans la NIT : STANDARD EUROPÉEN (par défaut), STANDARD NORDIG V1 2, STANDARD NORDIG V2 3, MODE GÉNÉ-RIQUE (par exemple pour l'Australie). Désactiver pour ne pas introduire LCN.

MODÈLE NIT : Cliquer sur le dépliant pour sélectionner l'un des trois modèles de NIT disponibles :

SANS NIT PATRON : Le module master produit une NIT à partir de zéro, d'après les fréquences de sortie sélectionnées, les services de sortie et les LCN sélectionnées.

INTÉGRATION DE NIT : Calcule une nouvelle NIT à partir des NIT dans les signaux d'entrée. S'il existe une information importante dans les NIT d'entrée, elle sera envoyée à la sortie.

NITS DES ENTRÉES : Calcule une nouvelle NIT à partir des NIT sélectionnées comme patron des signaux d'entrée DVB-S/S2.

TABLEAUX DVB SI : Cliquer sur l'icône pour télécharger les tableaux appartenant aux modules de la station de tête.

Sauvegarder : Cliquer sur le bouton pour conserver les changements.

#### Modules dans réseaux

| Réseaux  | Réseaux de Sortie  |                    |           |               |         |  |  |  |
|----------|--------------------|--------------------|-----------|---------------|---------|--|--|--|
| Configur | ration des Réseaux | Modules en Réseaux |           |               |         |  |  |  |
|          |                    |                    |           |               |         |  |  |  |
|          |                    | Nom                |           |               | Modèle  |  |  |  |
|          |                    | HTL-ST2-03D165     |           |               | HTL-ST2 |  |  |  |
|          | Editer             | Sortie             | Fréquence | ONID          |         |  |  |  |
|          | 2                  | Sortie 1           | 474 MHz   | 8442 (0x20FA) |         |  |  |  |
|          | 2                  | Sortie 2           | 482 MHz   | 8442 (0x20FA) |         |  |  |  |
|          |                    | HTL-ST2-03D166     |           |               | HTL-ST2 |  |  |  |
|          |                    | HTL-ST2-03D17C     |           |               | HTL-ST2 |  |  |  |

Une icône dépliante 🗹 nous permet d'éditer les paramètres suivants :

| Editer la Configuratio | n de Sortie 1 |      |             |
|------------------------|---------------|------|-------------|
| ONID :                 | 8442          | 8442 |             |
| TSID :                 | 21            | 21   |             |
|                        |               |      |             |
|                        |               |      | Sauvegarder |

ONID : Identificateur de l'opérateur du réseau qui diffuse le signal d'entrée (par défaut, 8442).

TSID : Identificateur numérique assigné à un transpondeur/multiplex.

| Menu                        |                                             |
|-----------------------------|---------------------------------------------|
| 🗱 Station de tête 💦 👌       | - Configuration                             |
| Services                    | <ul> <li>Enregistrer les Modules</li> </ul> |
| Système Logs                | <ul> <li>Configurer les Modules</li> </ul>  |
| 📱 Rapport de la mise à jour | <ul> <li>Réseaux de Sortie</li> </ul>       |
| ★ Wizard                    | Aperçu General                              |
| Sélectionner langues >      | J Etat Détaillé par module                  |
| 🛛 Sortir                    |                                             |

# #1. STATION DE TÊTE

#### 1.5. Liste des modules de la station de tête

Cette section contient l'information concernant les paramètres généraux de la station de tête.

| serçu de la station de tête |                  |            |                 |            |     |               |             |               |
|-----------------------------|------------------|------------|-----------------|------------|-----|---------------|-------------|---------------|
| / HTL                       |                  |            |                 |            |     |               |             |               |
|                             |                  |            |                 |            |     |               |             |               |
|                             | État NIT         | État       | SDT             | État T     | DT  |               | État IKUNET |               |
|                             | A                | 0          |                 | ×          |     |               | *           |               |
|                             |                  |            |                 |            |     |               |             |               |
|                             | Nom              | Modèle     | MAC             |            |     | Alarme / Etat | Identifier  | Reboot du Mod |
| ۹ و                         | MTL-ST2-03D168   | 3          | 00:09:E3:03:D1  | :6B        |     | 0             |             | Reboot        |
|                             | N Entrée         | Fréquence  |                 | Recepteur  | Qua | signal État   |             |               |
|                             | Entrée 1         | 2150 MHz   |                 | 0          |     |               |             |               |
|                             | Entrée 2         | 2150 MHz   |                 | ٩          |     |               |             |               |
|                             | N Sortie         | Fréquence  | Débit de Sortie | Modulateur | Sur | chargé État   |             |               |
|                             | Sortie 1         | 474 MHz    | 31.668 (Mbps)   | (1)        | ~   | ~             |             |               |
|                             | Sortie 2         | 482 MHz    | 31.668 (Mbps)   | (1)        | ~   | ×             |             |               |
|                             | HW Ter           | np SYSTÈME | CAM             | Décryptage | NIT | IKUNET        |             |               |
|                             | v v              | ×          | <b>A</b>        | ×          | ×   | ×             | J           |               |
|                             | Nom              | Modèle     | MAC             |            |     | Alarme / Etat | Identifier  | Reboot du Mod |
| Θ. 🛛                        | / HTL-ST2-03D168 | 3          | 00:09:E3:03:D1  | :68        |     | 0             | ON          | Reboot        |

La première fenêtre affiche les données suivantes :

NOM : Nom qui identifie chaque module.

MODÈLE : Nom du modèle de module.

MAC : Numéro qui identifie chaque module pour la connexion en réseau.

ALARME/ÉTAT : Alarme de fonctionnement dans le module.

IDENTIFICATION IKUNET : Avec le bouton ON, nous identifierons la position du module (le témoin rouge clignote).

RÉINITIALISER MODULE : Permet de réinitialiser le module.

Trois icônes 🔍 🗻 🧭 identifient les différentes fenêtres auxquelles nous pouvons accéder :

Le dépliant affiche l'information de base du module.

Cette icône affiche l'information détaillée sur l'état du module, les paramètres d'entrée, de sortie et CAM (si disponible).

Le dépliant affiche l'option d'éditer le nom du module (ce dernier est l'adresse MAC par défaut).

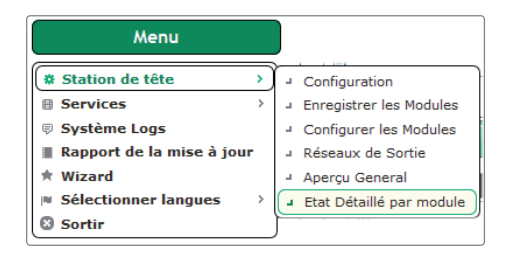

# #1. STATION DE TÊTE

## 1.6. Détail États

Cette section contient toute l'information concernant l'état des modules de la station de tête.

L'écran affiche les paramètres d'entrée et de sortie correspondants à chaque module, ainsi que les détails de la CAM et les alarmes.

| -ST2-03D165 HTL-S           | T2-03D166 HTL-ST2-03D17             |                      |            |
|-----------------------------|-------------------------------------|----------------------|------------|
| at détaillé par sous-sy     | /stème                              |                      |            |
|                             |                                     |                      |            |
|                             |                                     |                      |            |
| énérer le diagnostique de l | 'état détaillé du module: Diagnosti | que du module        |            |
|                             |                                     |                      |            |
|                             | Entrée 1                            |                      | Entrée 2   |
| Configuration :             | 1205 MHz                            | État:                | Ċ          |
| État :                      | A                                   | L                    |            |
| BER (post-viterbi) :        |                                     |                      |            |
| C/N:                        | dB                                  |                      |            |
| Modulation :                |                                     |                      |            |
| Qualité du signal :         |                                     |                      |            |
|                             |                                     |                      |            |
|                             | Sortie 1                            |                      | Sortie 2   |
| Configuration :             | 474 MHz                             | Configuration :      | 482 MHz    |
| Etat de sortie :            | *                                   | Etat de sortie :     | ×          |
| Débit de Sortie :           | 31.67 Mbps                          | Débit de Sortie :    | 31.67 Mbps |
| Nº Services :               | 3                                   | Nº Services :        | 0          |
| % Libre (Min.) :            | 10 %                                | % Libre (Min.) :     | 100 %      |
| % Libre (Actuel) :          | 100 %                               | % Libre (Actuel) :   | 100 %      |
| Surchargé :                 | ×                                   | Surchargé :          | *          |
|                             |                                     |                      |            |
|                             | CAM                                 |                      | Général    |
| Alarme Hardware CAM         | : 🗸                                 | Alarme Hardware :    | ×          |
| CAM détectée :              | A                                   | Alarme température : | ×          |
| État de Décryptage :        | CAM nécessaire mais non<br>détecté  | Température :        | 40 °C      |
| Nº de Services              | Vetecte                             | Alarme NIT :         | ×          |
| décryptés :                 | 0/0                                 | Insertion SI :       | ×          |
| Nº de PIDs décryptés :      | 0/0                                 | Trop de Services :   | ×          |
| -                           |                                     | Ventilateurs :       |            |
|                             |                                     | Alarme Heure :       | ×          |

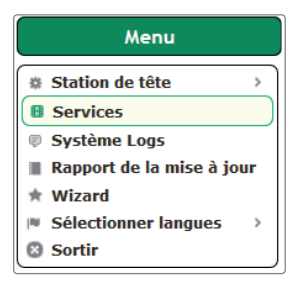

# 2. SERVICES DE LA STATION DE TÊTE

#### 2.1. Traitement de transport de la tête de station

Cette fonction permet de gérer tous les services disponibles dans les différentes entrées de la station de tête, en les distribuant vers les sorties, en glissant tout simplement chaque service de la fenêtre d'entrée dans la fenêtre de sortie.

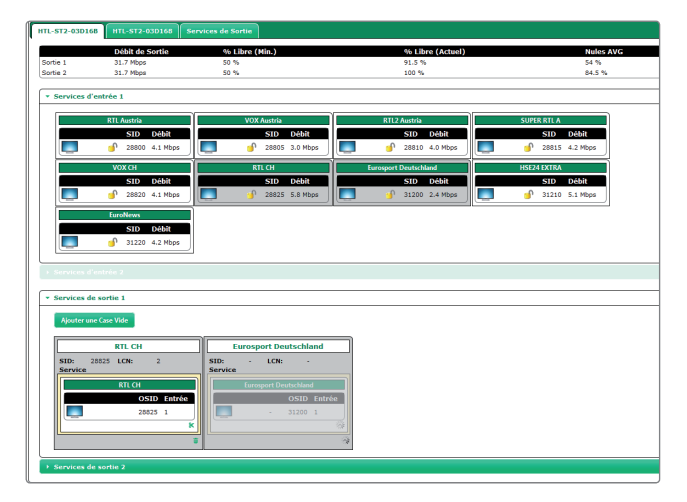

Cliquer sur le dépliant de pour accéder aux options suivantes :

OFFSET LCN : Définit la position LCN du premier service.

Les paramètres suivants nous permettent de contrôler le flux de sortie et l'espace libre dans la bande :

BITRATE MAXIMUM : Pour la configuration de sortie.

% LIBRE (MIN.) : Permet de vérifier quel a été l'espace minimum libre dont a disposé le module depuis une période de temps déterminée.

% LIBRE (ACTUEL) : Permet de vérifier l'espace libre actuel.

% LIBRE (MOYENNE) : Permet de vérifier le pourcentage de l'espace pendant une période de temps déterminée.

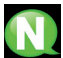

REMARQUE : Il est conseillé de garder une largeur de bande libre d'au moins 15%.

Dans chaque module, les services disponibles de chacune des entrées peuvent être disposés dans l'un des deux canaux de sortie indistinctement.

| Ajouter une Case en S                   | ortie 1 |             |
|-----------------------------------------|---------|-------------|
| Nom de la case :<br>Entrée du service : |         |             |
| SID :                                   |         |             |
|                                         |         | Sauvegarder |

AJOUTER RAINURE VIDE : Permet de créer une rainure vide afin de pouvoir ajouter un service à l'avenir.

Compléter les données suivantes : Nom de la rainure, Entrée du service, SID.

L'option "cloner" permet de copier un service dans la même sortie autant de fois que nous le désirons. De cette façon, nous pourrions assigner un audio différent à chacun sur la même vidéo.

Pour éliminer un service, il suffit de cliquer sur l'icône de la corbeille.

Les changements seront enregistrés après la resyntonisation de la télévision.

L'option "couper" (icône ciseaux) nous permet d'effacer le service actuel et de laisser un espace vide pour en placer un autre de façon à éviter de resyntoniser la télévision. Nous pouvons également remplacer un service en glissant un autre sur ce dernier.

#### **Gestion des Services**

Après avoir complété la grille des services, l'onglet GESTION DE SERVICES nous permettra d'éditer les paramètres LCN, PID et SID.

| sestion Globale des Services de la Station de Tête |                                                                                |      |              |             |                |            |  |  |
|----------------------------------------------------|--------------------------------------------------------------------------------|------|--------------|-------------|----------------|------------|--|--|
| тинть                                              |                                                                                |      |              |             |                |            |  |  |
| ·                                                  |                                                                                |      |              |             |                |            |  |  |
|                                                    | Offset LCN                                                                     |      | Bloquer PIDs |             | Décr           | ypter PIDs |  |  |
|                                                    | 1                                                                              |      | Données      |             | Automatique    |            |  |  |
|                                                    |                                                                                |      |              |             |                |            |  |  |
| HTL-ST2-03D165                                     | HTL-ST2-03D165 HTL-ST2-03D168 HTL-ST2-03D166 HTL-ST2-03D17C Services de Sortie |      |              |             |                |            |  |  |
| LCN                                                | Nom de Service                                                                 | SID  | Décrypté     | Editer PIDs | Module         | Entrée     |  |  |
| 26                                                 | 🗹 Camera Deputati                                                              | 3302 |              | <b>B</b>    | HTL-ST2-03D166 | Entrée1    |  |  |
| 27                                                 | Rai Gulp                                                                       | 3310 |              | <b>B</b>    | HTL-ST2-03D166 | Entrée1    |  |  |
| 28                                                 | AL-MAYADEEN                                                                    | 735  |              | <b>B</b>    | HTL-ST2-03D165 | Entrée-    |  |  |
| 29                                                 | Al Jazeera                                                                     | 708  | (m)          |             | HTL-ST2-03D165 | Entrée-    |  |  |
| 39                                                 | Al Jazeera Mubasher                                                            | 706  |              |             | HTL-ST2-03D165 | Entrée-    |  |  |
| 40                                                 | BBC Persian                                                                    | 7275 |              |             | HTL-ST2-03D16B | Entrée2    |  |  |
| 44                                                 | AD Aloula                                                                      | 3004 |              |             | HTL-ST2-03D17C | Entrée1    |  |  |
| 47                                                 | Alhurra TV 215                                                                 | 215  |              |             | HTL-ST2-03D166 | Entrée2    |  |  |
| 50                                                 | Rai 5                                                                          | 3410 |              |             | HTL-ST2-03D165 | Entrée-    |  |  |

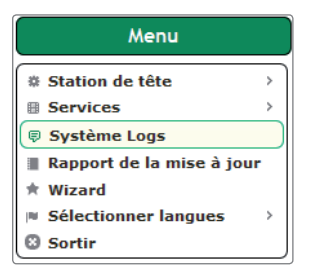

# 📮 3. LOGS DU SYSTÈME

Cet écran de consultation permet d'obtenir chronologiquement une vision de l'ensemble des incidences sur l'état de la station de tête.

| Sys | tème Logs          |                 |                  |                 |                                                           |
|-----|--------------------|-----------------|------------------|-----------------|-----------------------------------------------------------|
|     | TOUS STATION D     | DE TÊTE UI SYST | ÈME ENTRÉE SO    | RTIE CAM        | Tous Erreur Alerte Notification                           |
|     | Niveau<br>d'erreur | Date            | Nom du<br>module | Sous-système    | Message                                                   |
|     | 0                  | Feb 03 13:02:31 | HTL-ST2-03D17C   | ENTRÉE          | Bad Signal Quality!!!                                     |
|     | •                  | Feb 03 08:21:16 | HTL-ST2-03D165   | UI              | Generated Diagnostic file: HTL-ST2-03D165_Diagnostic.tar. |
|     | 0                  | Feb 02 16:51:07 | HTL-ST2-03D165   | STATION DE TÊTE | Generated network SDT with version 4                      |
|     | •                  | Feb 02 15:57:00 | HTL-ST2-03D165   | STATION DE TÊTE | Generated network SDT with version 3                      |

| Menu |                           |  |  |  |  |  |
|------|---------------------------|--|--|--|--|--|
| ₽    | Station de tête           |  |  |  |  |  |
| Θ    | Services                  |  |  |  |  |  |
| ę    | Système Logs              |  |  |  |  |  |
|      | Rapport de la mise à jour |  |  |  |  |  |
| *    | Wizard                    |  |  |  |  |  |
| 198  | Sélectionner langues      |  |  |  |  |  |
| 0    | Sortir                    |  |  |  |  |  |

# 4. RAPPORT D'ACTUALISATION

Ce écran permet de savoir si toutes les actualisations de firmware ont été correctement effectuées.

| Configuration des paramètres généraux de la station |                |                |                    |                       |        |                |             |
|-----------------------------------------------------|----------------|----------------|--------------------|-----------------------|--------|----------------|-------------|
| Identificatio                                       | n Mot de Passe | Accès Internet | Pays LNB / Conmuta | nteur BIS Mise à Jour | Backup | Réglages usine |             |
|                                                     |                |                |                    |                       |        |                |             |
|                                                     | Nom            |                | Modèle             | Versio                | n      |                | Information |
|                                                     | HTL-ST2-03D1   | 65             | HTL-ST2            | 4.1.1+                | vn8982 |                | ×           |
|                                                     | HTL-ST2-03D1   | 6B             | HTL-ST2            | 4.1.1+                | vn8982 |                | ¥           |
|                                                     | HTL-ST2-03D1   | 66             | HTL-ST2            | 4.1.1+                | vn8982 |                | ×           |
|                                                     | HTL-ST2-03D1   | 7C             | HTL-ST2            | 4.1.1+                | vn8982 |                | *           |

| Menu                      |       |   |   |          |
|---------------------------|-------|---|---|----------|
| * Station de tête         | >     |   |   |          |
| Services Système Loas     | >     |   |   |          |
| Rapport de la mise à jour |       |   |   |          |
| * Wizard                  |       |   |   |          |
| Sélectionner langues      | · ] - |   |   | Espagnol |
| 8 Sortir                  | -     |   | Ж | Anglais  |
|                           | -     | 1 |   | Italien  |

# 1 5. SÉLECTION DE LA LANGUE

Permet de sélectionner la langue de l'application.

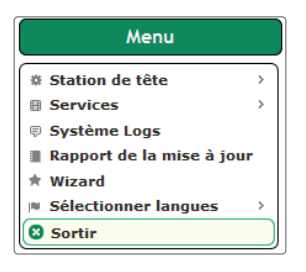

# 🕴 6. QUITTER

Permet de quitter l'interface et de retourner sur l'écran initial.

| Module maître de la Station de tête |          |  |  |  |  |  |
|-------------------------------------|----------|--|--|--|--|--|
| Class A                             |          |  |  |  |  |  |
| Usager                              | Admin    |  |  |  |  |  |
| Mot de passe                        | Accepter |  |  |  |  |  |

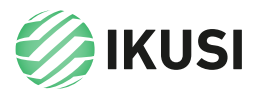

Donostia Ibilbidea, 28 20115 Astigarraga Gipuzkoa · España Tel.: +34 943 44 88 95 television@ikusi.com www.ikusi.tv